# 

FAQs > Help by Connection Type (BT, Internet,...) > Media Streaming und Flow server > La configurazione Media player come media server (solo windows)

## La configurazione Media player come media server (solo windows)

Laura - 2021-10-19 - Media Streaming und Flow server

Il PC sul quale hai l'audio che vorresti condividere dovrebbe essere collegato alla stessa rete che usi per la tua internet Pure radio.

La tua internet Flow radio dovrebbe essere connessa alla tua stessa rete senza fili.

L'audio multimediale che tu vorresti ascoltare dovrebbe essere in format che la tua radio

possare sopportare. Per controllare I giusti formati clicca su http://support-

uk.pure.com/kb/articles/7-supported-formats-and-bit-rates.

Qui di seguito troverai tutte le informazioni su Windows Media Player12 e su Windows Media Player 11.

### Windows Media Player 12

Accendi il Windows Media Player, clicca su "**Stream**" a poi clicca su "**Accendi lo** streaming media"

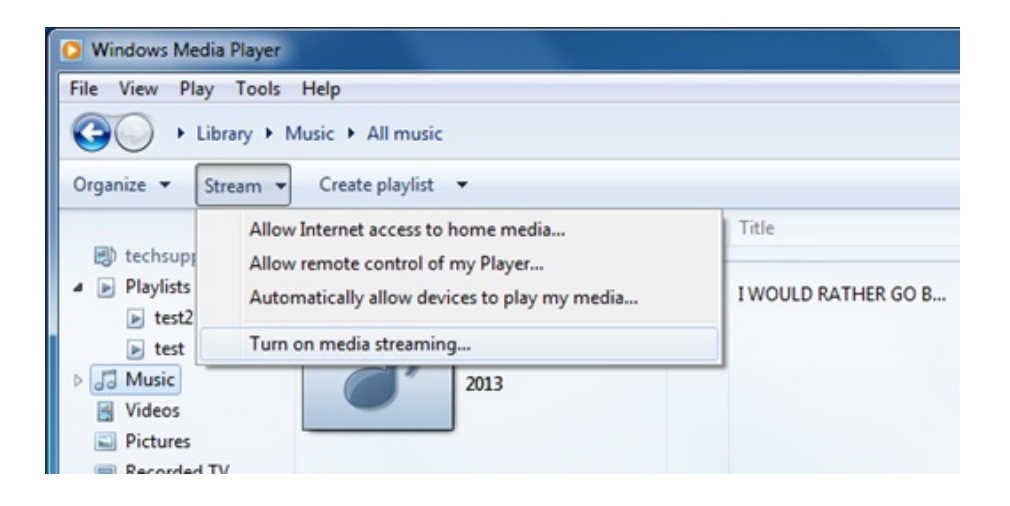

Clicca su " Accendi lo streaming media" (Guarda l'immagine di sotto)

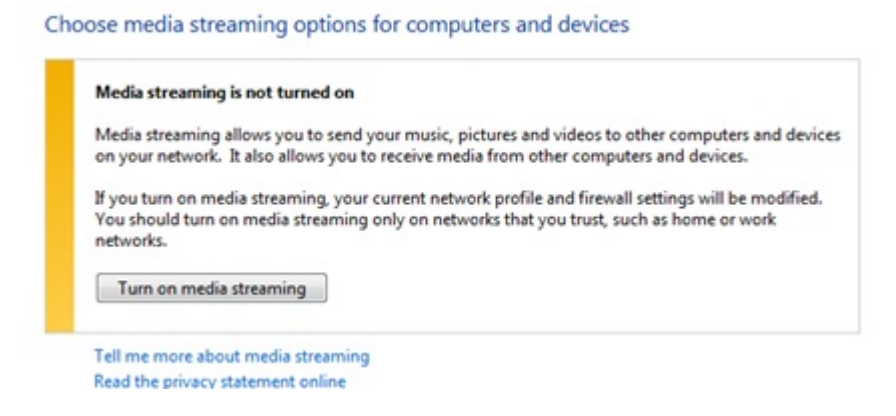

**Nota**:Se l'opzione e' gia' stata utilizzata , avrai bisogno di cliccare su Piu' opzioni streaming...

Ora hai bisogno di cliccare su "**Permetti tutto**", tuttavia se preferisci puoi selezionare uno specific dispositivo.

| 🕞 - 🎦 + Control Panel + N | letwork and Internet + Network and Sharing Center + Media streaming options + + + Search Control Panel                                                                                                    |
|---------------------------|----------------------------------------------------------------------------------------------------|
|                           | hoose media streaming options for computers and devices           Name your media library:         techsupport           Choose default settings         Allow All                                                                                                    |
|                           | Media programs on this PC and remote connections Customize Allowed                                                                                                    |
|                           | Contour 2001 Air 805FCA Allowed  Allowed  Allowe |
|                           | Allowed  Allowed  All |
|                           | Allowed  Allowed  All |
| A<br>0                    | Il devices are allowed to access your shared media.<br>hoose homegroup and sharing options<br>hoose power options                                                                                                    |
| Te<br>Re                  | ell me more about media streaming<br>aad the privacy statement online                                                                                                    |
|                           | OK Cancel                                                                                                    |

Ora clicca su "**Personalizza**" ( guarda l'immagine di sotto)accanto ai dispositivi, nella schermata successiva. Seleziona **Fai si che tutti I media nella mia libreria siano disponibili per quetso dispositivo** prima di cliccare su **Ok**. **Posizionamento ed indicizzazione della tua musica** 

Quando stai impostando uno media server hai bisogna di indicare la posizione deil tuo server media. Indicando la posizione del tuo server media ,il server consentira' di inizare il processo chiamato i**ndicizzazione**. L'indicizzazione consente al server di leggere tutti I contenuti che sono stati serviti e di costruire una libreria personale con le posizioni di ogni file.Questo permette al server di trovare facilmente ogni file che hai richiesto quando hai iniziato ad utilizzare il server.

Windows Media Player server automaticamente gli cerchera' e li indicizzera' nella cartella **La mia musica** che sara' nella cartella **I miei documenti**.Se hai la tua musica in questa collezione non hai bisogno di indicarlo al server che visto che il processo di indicizzazione e' gia' cominciato. Tuttavia se ha la musica in un'altra cartella hai bisogno di indicarlo al server per far si che cominci il processo di indicizzazione

Le impostazione saranno collacate nella cartella I **miei documenti**- la quale contiene **le mie cartelle**- incluso **La mia musica**. Se vuoi cambiare la loro posizone hai bisogno di cliccare su :

**File>manage Librarie>Musica** per localizzare tutte le posizioni inerenti al Vostro spostamento (guarda l'immagine di sotto)

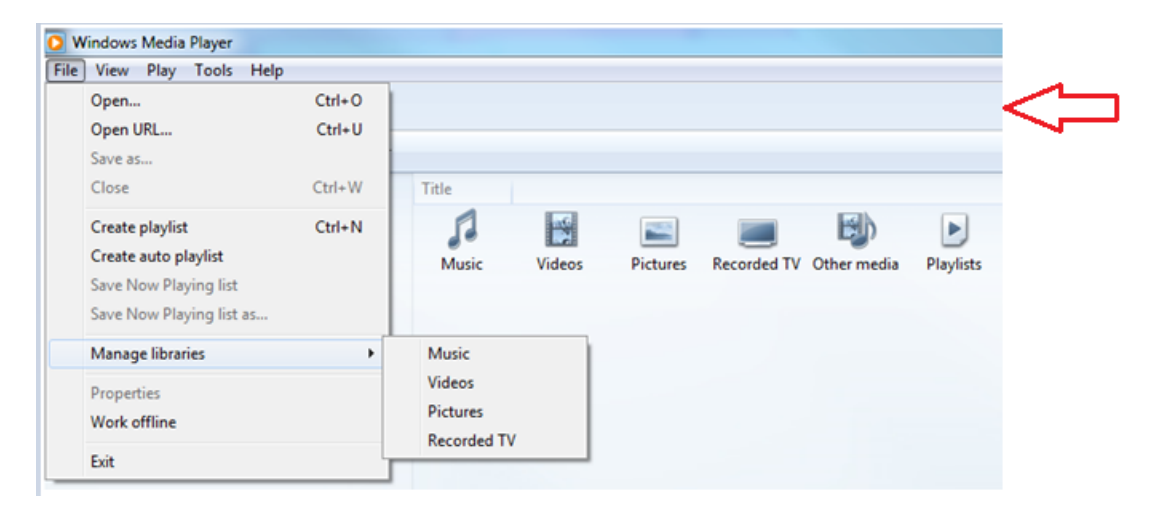

**Nota:**Se la barra del menu non e' visibile sul lettore, si prega di fare clic destro nella zona indicata dalla freccia e fare clic sulla **barra di menu** per queste opzioni supplementari.

| Music Library Locations                                                                                                    |                                       |                       |   |  |  |  |  |  |  |
|----------------------------------------------------------------------------------------------------|---------------------------------------|-----------------------|---|--|--|--|--|--|--|
| Change how this library gathers its contents<br>When you include a folder in a library, the files appear in the library, but continue to be stored<br>in their original locations. |                                       |                       |   |  |  |  |  |  |  |
| Library lo                                                                                                    | cations                               | $\frown$              |   |  |  |  |  |  |  |
|                                                                                                    | My Music                              | Default save location | ) |  |  |  |  |  |  |
|                                                                                                    | Public Music<br>C:\Users\Public\Music | Remove                |   |  |  |  |  |  |  |

Questo aprira' un'altra finestra che ti consente di getire la tua **Libreria musicale**. Ora bisogno di cliccare sul pulsante **Add** per aggiungere altre posizioni nella tua memoria musicale. Una volta trovato dove posizionare la cartella , clicca sulla parte sinistra con il tuo mousse fino a sottolinare ,poi seleziona **Cartella inclusa** e **OK**.

# Library locations My Music Default save location Public Music Remove C:\Users\Public\Music Remove Music Tracks C:\Users\Desktop\Music Tracks C:\Users\Desktop\Music Tracks C:\Users\Desktop\Music Tracks C:\Users\Desktop\Music Tracks C:\Users\Desktop\Music Tracks C:\Users\Desktop\Music Tracks C:\Users\Desktop\Music Tracks C:\Users\Desktop\Music Tracks C:\Users\Desktop\Music Tracks

Ora sei pronto per lo stream sulla tua internet radio.

Sulla tua radio seleziona **Media Player** fonte e la tua radio finalmente comincera' a leggere I nuovi server disponibili presenti sulla stessa rete. Se non legge o la lettura e' gia' stata fatta, allora puoi indicare alla tua radio di ricercare altri serve cliccando su Opzioni>Impostazioni **Media Player>Media Server>Lettura dei server** 

Ora dovresti vedere I nomi dei server seleziona e ora potrai vedere tutti I tuoi contenuti che puoi selezionare ed ascoltare.

### Il server media non funziona?

Il server Media e' elementare, in linea di principio, ma ci sono alcuni fattori che possono impedire un corretto funzionamento di esso, e questo tende ad essere il software di sicurezza.Considera che una diffettosa instalazione o un' installazione propria di Windows o MAC OS- prima di introdurre qualsiasi software di terze parti-sara' sempre il rislutato di un servizio media di successo. L'introduzione di terze parti sara' ad interferire con il processo. Se si ha delle difficoltà nella configurazione del server multimediale iniziate con le nostre note su risoluzione dei problemi, che trovere qui

Puoi trovare di piu' su come usare il Windows Media Player 12 sul sito di Microsoft: http://windows.microsoft.com/en-US/windows7/Windows-Media-Player-frequently-asked-que stions

### Windows Media Player 11

Impostazione di qualsiasi server consiste nei pochi passi. Hai bisogno di un server software (in questo noi abbiamo Windows Media Player), hai bisogno di dare un nome al server, hai bisogno di dire al server cosa vorresti servire,e hai bisogno di indicare al server la posizione di cio' che vorresti servire.

Acendi Windows Media Player e clicca sulla **Libreria** vai giu' e selezione **Condivisione Media**. Non ti preoccupare se la tua versione Media Player non e' uguale; la struttura del menu sara' la stessa.

| 💿 Windows Media Player 📃 📃 💌                                                                                                    |               |                                                                                                    |               |              |                                           |                                                                                        |                                                                  |  |  |  |
|----------------------------------------------------------------------------------------------------|---------------|----------------------------------------------------------------------------------------------------|---------------|--------------|-------------------------------------------|----------------------------------------------------------------------------------------|------------------------------------------------------------------|--|--|--|
| Now Playi                                                                                                    | ng 🔶          | Library                                                                                                    | Rip           | Bur          | n Sync                                    |                                                                                        | Juide                                                            |  |  |  |
| <ul> <li>Music + Library +</li> <li>Playlists</li> <li>Create Playlist</li> <li>Untitled Playlist</li> <li>Library</li> <li>Artist</li> <li>Artist</li> <li>Soons</li> </ul> | Album<br>100% | Create Playlist Ctrl+N<br>Create Auto Playlist<br>Music<br>Pictures<br>Video<br>Recorded TV<br>Other<br>Add to Library<br>Media Sharing<br>Apply Media Information Changes<br>Add Favorites to List When Dragging<br>More Options<br>Help with Using the Library<br>Act Here<br>Rock<br>1980 |               |              | Blow Your Mind<br>9 Organizatio<br>unburn | No iter                                                                                | ns 🏶                                                             |  |  |  |
| ⓒ Genre<br>☐ Year<br>☆ Rating<br>☑ USB CF Reader                                                                                                    | AC/DC         |                                                                                                    |               |              |                                           | Untitled Playlist •<br>Drag item<br>to create a<br>or<br><u>Play favo</u><br>from 'Sor | <b>s here</b><br>playlist<br>r <u>ites</u><br>1gs <sup>1</sup> . |  |  |  |
|                                                                                                    |               | For Thos<br>AC/DC                                                                                                    | e About to Ro | Night of the | Long Knives                               | Save 1                                                                                 | Playlist                                                         |  |  |  |

Clicca su **Condividi la mia media**:clicca ora sulla linea evidenziato con **impostazioni.** Q ui e' dove puoi rinominare il tuo server e dire che tipo di media vorresti servire. Per questo Media Player ho nominato il mio server **My\_Server** e ho specificato che Musica sara' il tipo di media che vorro' servire in **My Media types e All Raitings**.

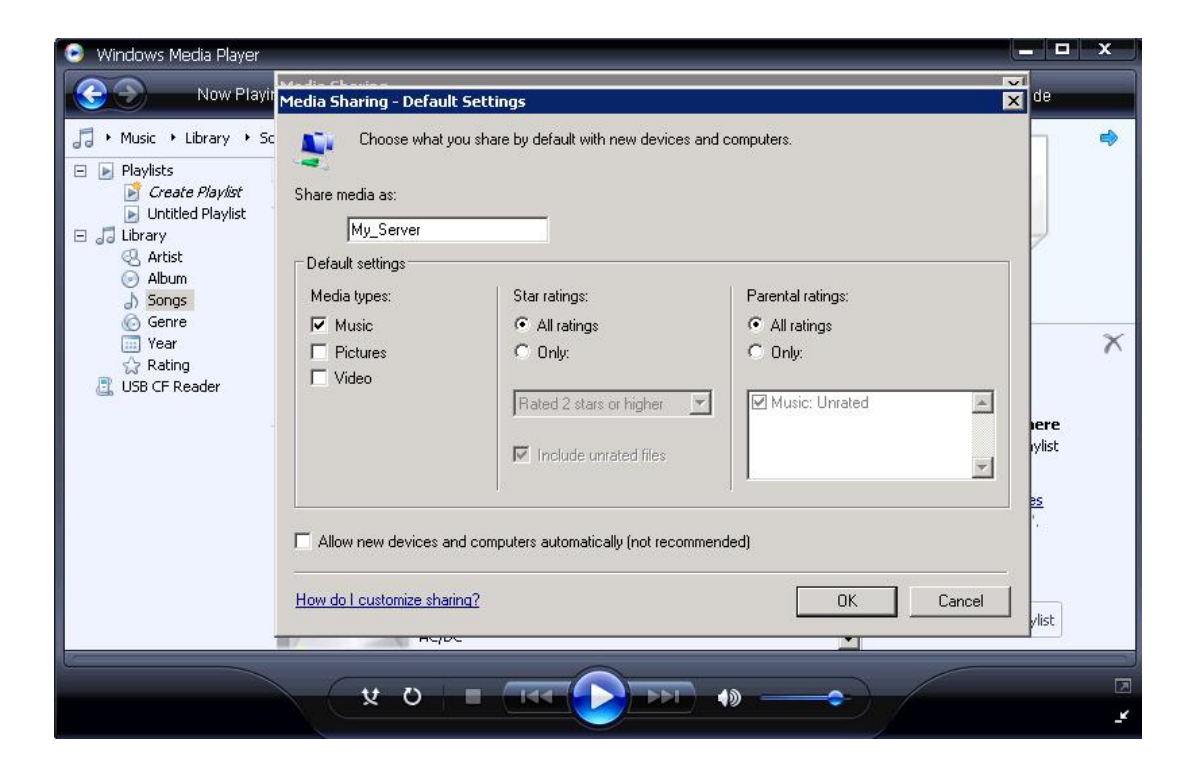

Clicca su Ok e ora il tuo media server e' impostato

### Localizzazione ed indicizzazione

Quando stai impostando il tuo server media hai bisogno di indicare la posizione dei media che vuoi servire al server. Indicando al tuo media server la posizione della tua musica gli consentira' di cominciare il processo chiamato "indicizzazione". Indicizzazione permette al server di leggere tutti I contenuti e di costruire una libreria interna con le posizioni di ogni file. Questo aiuta al server di localizzare facilmente I file che hai richiesto quando hai cominciato ad utilizzare il server.

Windows Media Player server automaticamente gli cerchera' e li indicizzera' nella cartella La mia musica che sara' nella cartella I miei documenti.Se hai la tua musica in questa collezione non hai bisogno di indicarlo al server che visto che il processo di indicizzazione e' gia' cominciato. Tuttavia se hai la musica in un'altra cartella hai bisogno di indicarlo al server per far si che cominci il processo di indicizzazione.

Clicca su **Libreria** butta giu' il menu e clicca su **Aggiungi alla Libreria**. L'impostazione sara' in Cartelle Peronali-che include Le Mie Cartelle trovate in I miei Documenti-e La mia Musica.Se vuoi aggiungere un'altra posizione clicca su **Altre Opzioni** e aggiungi la tua posizione.

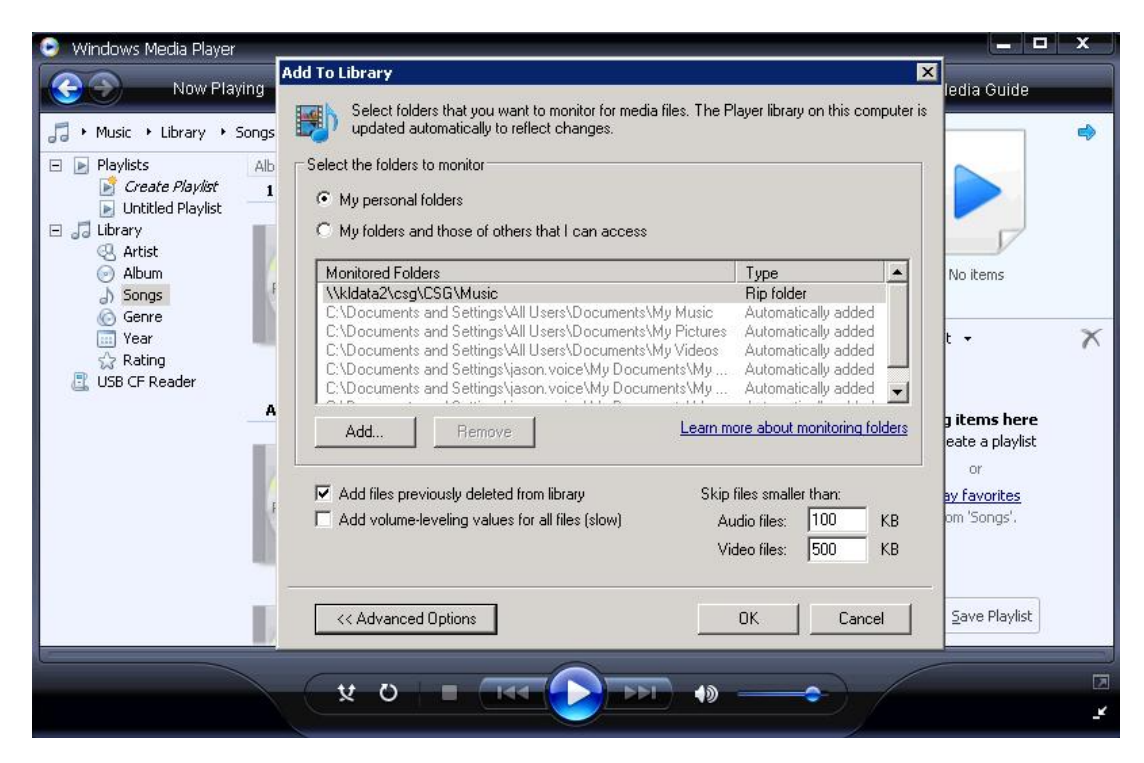

**Consigli**! Quando stai installando il server media devi essere sicuro di utilizzare la stessa rete .

Una volta finito clicca su **OK** e il server comincera' con il processo di indicizzazzione. OK, hai il tuo media server funzionante, nominalo e ti e' stata data la posizione ora la potrai vedere sulla radio. Connettiti.

Sulla tua radio selezione **Media Player** fonte e la tua radio comincera' automaticamente a leggere I nuovi server disponibili sulla stessa rete. Se non legge o la lettura e' gia' stata fatta, allora puoi indicare alla tua radio di ricercare altri server cliccando su

### **Opzioni>Impostazioni Media Player>Media Server>Lettura dei server.**

Dovresti ora vedere il nome dei server, tuttavia selezionando il tuo server per la prima volta non ti sara' dato un accesso immediato. Hai bisogno di dare il permesso al server per la connessione alla radio.

In Windows Media Player clicca su **Libreria**, butta giu' il menu e clicca su "**Condivisone Media**". Ora vedrai una lista dei dispositivi-probabilmente nominati come "Dispositivi sconosciuti"-puoi consentire la connessione.Dopo essereti assicurato che nessun media server ha la stessa rete,puoi connetterti al dispositivo sconosciuto. Clicca su Dispositivo Sconosciuto e clicca **Consenti.** 

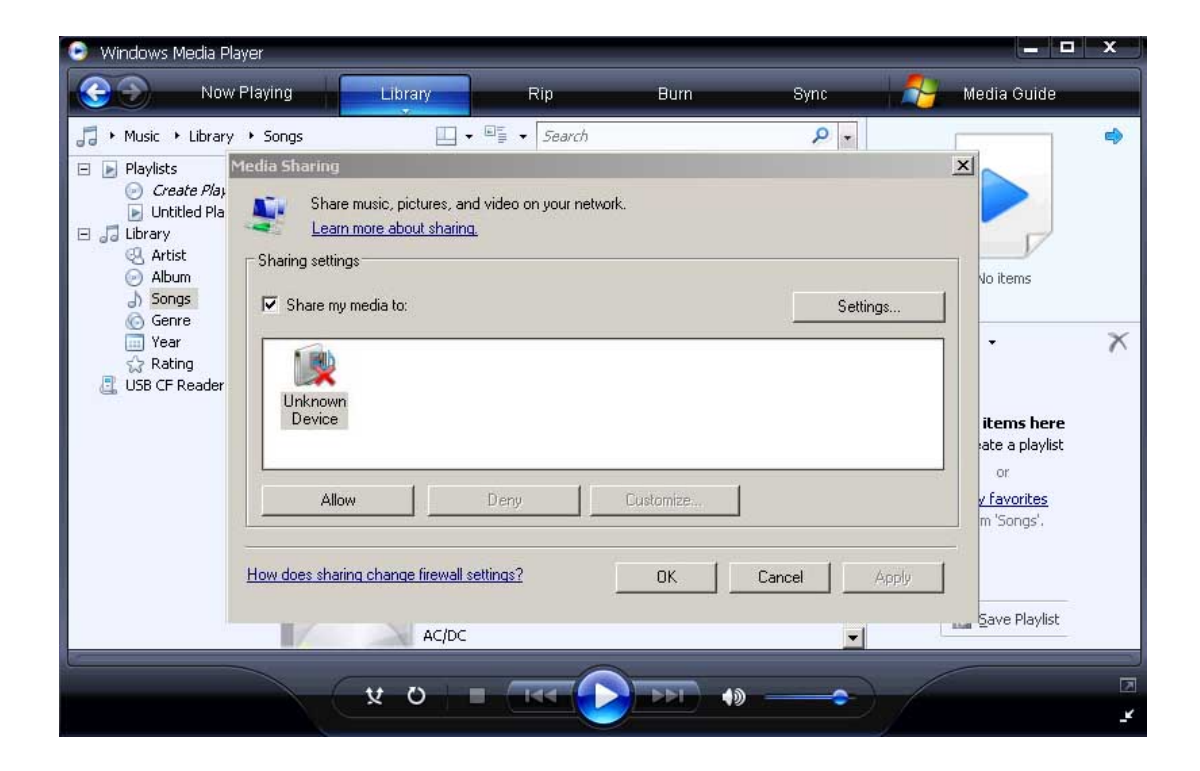

Ah e' tutto qui! Ora hai "istruito" il tuo server a consentire alla radio di accedere e ora puoi fare lo streaming della musica.

**Consiglio**! Il processo di indicizzazzione per la prima volta potrebbe far si che il tuo media server sia lento a rispondere. Indicizzazione puo' inoltre richiedere del tempo-dipende da quanti file devono eseguire questi processi-quindi quando si imposta il server e si ha il processo di indicizzazione per la prima volta si deve tenere in mente di lasciare il server a completare il proccesso prima di provare ad accedervi. L'indicizzazione ha bisogno di essere installata solo una volta quindi non avrai lo stessa problema una seconda volta. **Media non funziona?** 

Il server Media e' elementare, in linea di principio, ma ci sono alcuni fattori che possono impedire un corretto funzionamento di esso, e questo tende ad essere il software di sicurezza.Considera che una diffettosa instalazione o un' installazione propria di Windows o MAC OS- prima di introdurre qualsiasi software di terze parti-sara' sempre il risultato di un servizio media di successo. L'introduzione di terze parti sara' ad interferire con il processo. Se si ha delle difficoltà nella configurazione del server multimediale iniziate con le nostre note su risoluzione dei problemi , che trovere qui

Puoi trovare di piu' su Windows Media Player 11 su Microsoft:

http://windows.microsoft.com/en-US/windows7/Windows-Media-Player-frequently-asked-que stions